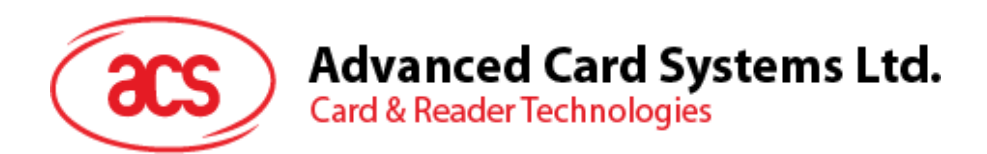

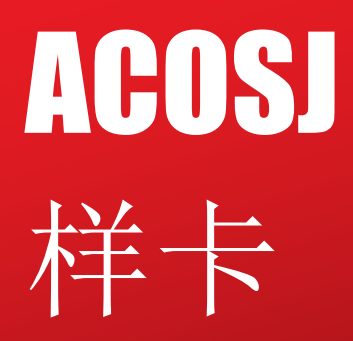

应用安装说明手册 V1.01

如有任何更改, 恕不另行通知

info@acs.com.hk www.acs.com.hk

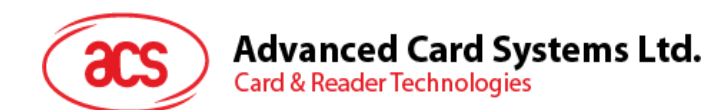

## 目录

| 1.0. | 概述        | . 3 |
|------|-----------|-----|
| 1.1. | 技术要求      | .3  |
| 2.0. | 安装 applet | .4  |
| 3.0. | 删除可执行加载文件 | . 7 |
| 附录A  | 指令集       | . 8 |

## 图目录

| 图 1 | : | Applet 安装流程图 | 4 |
|-----|---|--------------|---|
| BI  | : | Appiet 女衣抓住舀 | 4 |

Page 2 of 8

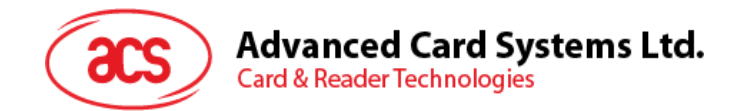

#### 1.0.概述

本文介绍如何将小应用程序(Applet)安装到 ACOSJ 样卡中。

#### 1.1. 技术要求

安装 Applet 前,请确认以下几点:

- ISD(或卡片管理器)的实例 AID 是 A000000151000000;
   ISD 的可执行加载文件 AID 是 A00000015101;
   ISD 的可执行模块 AID 是 A000000151000000;
- 2. 所支持的安全通道协议是'SCP 02 option 55'。
- 3. 发卡方安全域有 3 个相同的 16 字节初始静态密钥。这些密钥的密钥版本号设为'20',密钥标识 符分别设为'01'、'02'和'03'。除非发卡方另有要求,初始密钥的值都是:

'40 41 42 43 44 45 46 47 48 49 4A 4B 4C 4D 4E 4F'  $_{\circ}$ 

Page 3 of 8

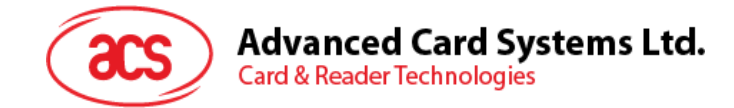

## 2.0. 安装 applet

安装 Applet:

- 1. 打开读写器。
- 2. 发送 SELECT 命令选择 ISD(AID= A000000151000000)。
- 3. 初始化安全通道(INITIALIZE UPDATE 命令和 EXTERNAL AUTHENTICATE 命令)。
- 4. 发送 INSTALL[for Load]命令(80 E6 02 00...)。
- 5. 发送 LOAD 命令(80 E8 00 00...)。
- 6. 发送 INSTALL[for Install]命令(80 E6 0C 00...)。

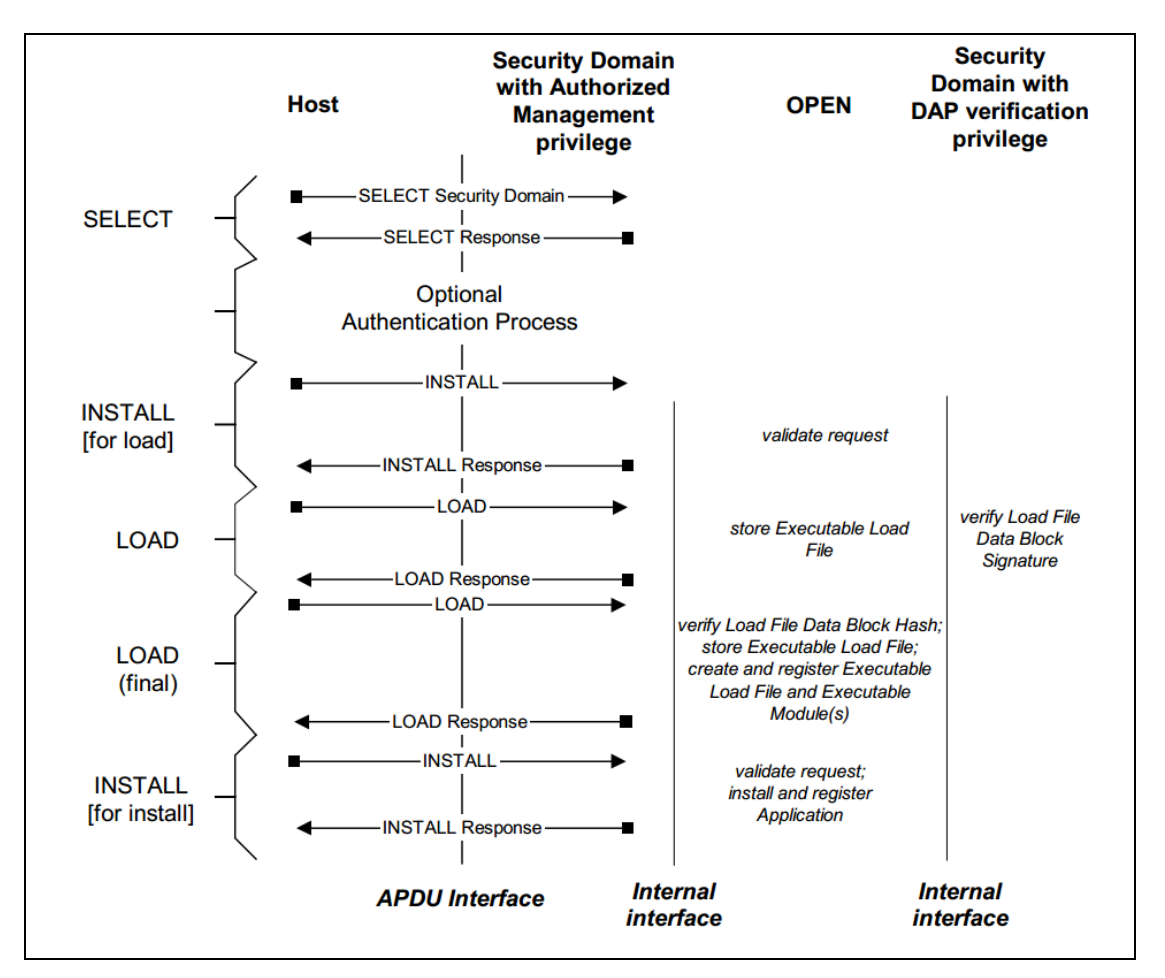

**图1**: Applet 安装流程图

下面是待发送给读写器,用于 Applet 安装的示例脚本。

```
;Select issure secure domain
<= 00A4040008A00000151000000
=>
6F5C8408A000000151000000A550734A06072A864886FC6B01600C060A2A864886FC6B02020
201630906072A864886FC6B03640B06092A864886FC6B040255650B06092A864886FC6B0201
03660C060A2B060104012A026E01039F6501FF(9000)
```

Page 4 of 8

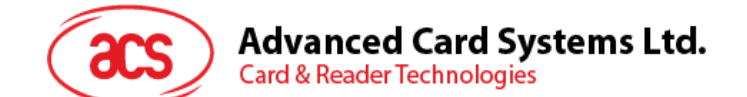

;send INITIALIZE UPDATE <= 805000008 1122334455667788 => 000002650183039536622002000A72BB2775E0D3610D90424829CEB5(9000) Session Key(Enc) :339F1D7F5D5841EB034F5CE234557894 Session Key(Cmac):C6713F31B8DC1F8905DFECB4065CB81E Session Key(Dek) :06E72D52EEFBD1D8DB5C230C3F2B56E9 ; send EXTERNAL AUTHENTICATE <= 84820000103CA4BC00FAD9D1434F4086C4959E26B5 => (9000) ;start upload cap file <= 80E602000A 05A0112233440000000 => 00(9000) ;send INSTALL[for Load] ;send 1st LOAD <= 80E80000FF C482011D010014DECAFFED020204000105A011223344047041707002002100140021000A001 5002E000E0058000A0010000006A01F40000000000000000000001502030107A00000062 0101030107A00000062010203000A0106A01122334401000F06000E0000008003010001070 100000023070058000210188C000118058D000287007A05308F00033D8C0004181D0441181D 258B00057A0422188B000660037A198B00072D1A0725321A0425730019FF84FF840009AD001 0B020002000680030006810E000100020006000001038003020380030303 => 00(9000);send 2st LOAD <= 80E8800122 800A0103810E0103800A080680070109001000020D35000A050508040A0707190608 => 00(9000);send INSTALL[FOR INSTALL] <= 80E60C001A 05A01122334406A0112233440106A01122334401010002C90000(9000) => 00(9000)

下面是初始化安全通道的过程:

- 主机发送: INITIALIZE UPDATE,级别为0,密钥版本号为'0xFF'(或者其他 通过 PUT KEY 命令增加的密钥版本)
   =>80 50 00 00 08 1122334455667788 (9000)
   <=00000265018303953662 2002 000A 72BB2775E0D3 610D90424829CEB5</li>
- 2. 生成过程密钥。

S-ENC:

S-MAC:

使用默认密钥'4041424344454647 48494A4B4C4D4E4F'以 DES-CBC 的模式加密

Page 5 of 8

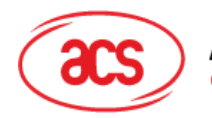

Advanced Card Systems Ltd. Card & Reader Technologies

DEK:

使用默认密钥'4041424344454647 48494A4B4C4D4E4F'以 DES-CBC 的模式加密 数据'0181000A0000000 000000000000000000': 然后会获得过程密钥(DEK): 06E72D52EEFBD1D8 DB5C230C3F2B56E9

3. 校验卡片认证密文:将8字节主机随机数和8字节卡片随机数相连接组合成16字节块。

使用 S-ENC'339F1D7F5D5841EB 034F5CE234557894',并采用 DES\_MAC4\_ISO9797\_M1 和 0 作为 ICV 对数据'1122334455667788 + 000A + 72BB2775E0D3 + 80000000000000'进行签名,生成的签名结果会是'610D90424829CEB5',与卡片发送过来的密文相同。

- 4. 发送 EXTERNAL AUTHENTICATE,级别为 0。
  - a. 主机认证密文

将 8 字节卡片随机数和 8 字节主机随机数相连接组合成 16 字节块。使用 S-ENC'339F1D7F5D5841EB 034F5CE234557894',并采用 DES\_MAC4\_ISO9797\_M1和0 作为 ICV 对数据'000A + 72BB2775E0D3 + 1122334455667788 + 800000000000000'进行签名,生成的签名结果会是 3CA4BC00FAD9D143。

- b. 计算 MAC,方法是采用 S-MAC'C6713F31B8DC1F89 05DFECB4065CB81E',以单一 DES 加最终 3DES MAC 的模式对数据'8482000010 3CA4BC00FAD9D143'进行签名,生 成的 MAC 结果会是'4F4086C4959E26B5'。
- c. 连接 EXTERNAL AUTHENTICATE:

=>8482000010 3CA4BC00FAD9D143 4F4086C4959E26B5 <=9000

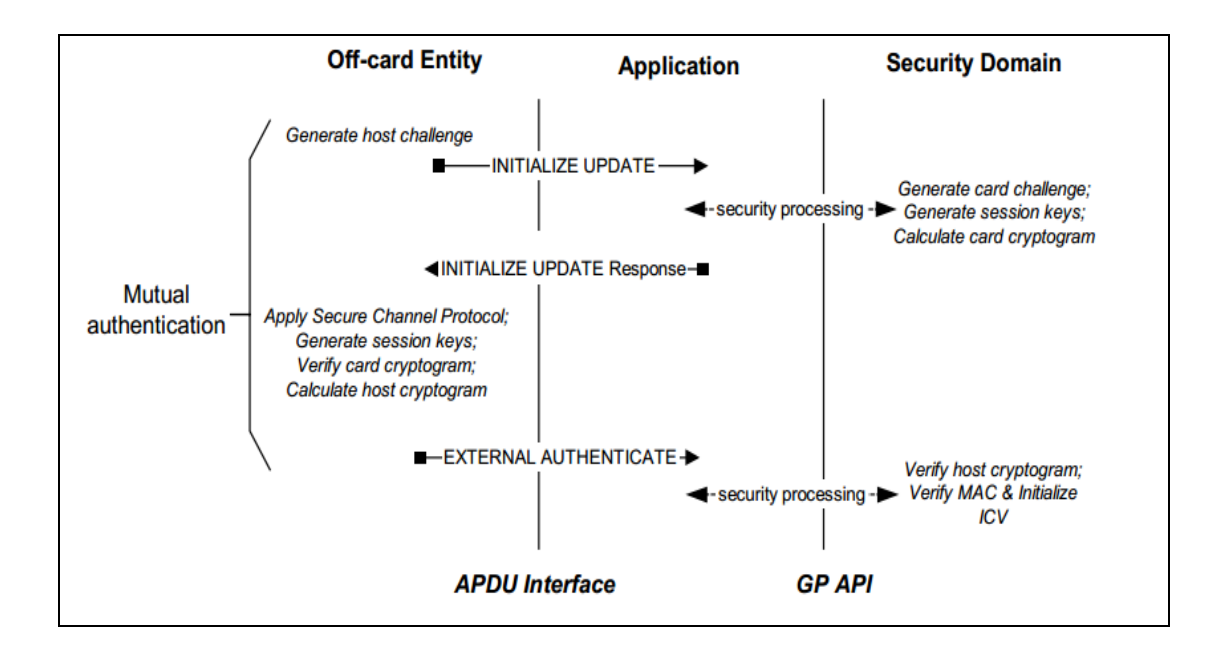

Page 6 of 8

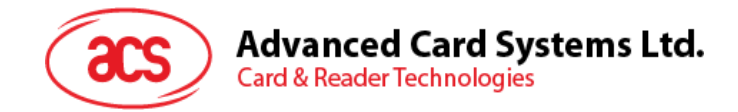

## 3.0. 删除可执行加载文件

一个可执行加载文件中包含多个可执行模块,应用会从可执行模块中安装。此附加功能删除可执行加载 文件和其他与应用相关的所有文件。

APDU 详细信息:

80 E4 00 00 Lc Data

Data 数据域包括以标签 4F 开头的 TLV 的格式,后面跟随着待删除 Applet 的长度及 AID。

即:

80 E4 00 00 Lc 4F + AIDIen + AID

命令成功后返回 00 和 SW = 9000。

Page 7 of 8

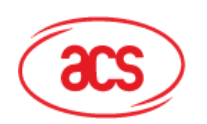

#### Advanced Card Systems Ltd. Card & Reader Technologies

# 附录A

# 指令集

| CLA         | INS | 命令                    |
|-------------|-----|-----------------------|
| 80h/84h     | E4h | Delete                |
| 80h/84h     | F2h | Get Status            |
| 00h/80h/84h | CAh | Get Data              |
| 80h/84h     | E6h | Install               |
| 80h/84h     | E8h | LOAD                  |
| 00h         | 70h | Manage Channel        |
| 80h/84h     | D8h | Put Key               |
| 00h         | A4h | Select                |
| 80h/84h     | F0h | Set Status            |
| 80h/84h     | E2h | Store Data            |
| 80h         | 50h | INITIALIZE UPDATE     |
| 84h         | 82h | EXTERNAL AUTHENTICATE |

Page 8 of 8

ACOSJ 样卡 – Applet 安装手册 版本 1.01 info@acs.com.hk www.acs.com.hk